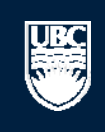

a place of mind

# How to Submit a Human Post-Approval Activity (PAA) -Amendment

۲

۲

H15-00016

H15-00015

clinical chart

New Title

26/06/2015 11:41

19/06/2015 13:13

### Help

B

| Page for Prinz Apple                      |                                                                          |                                                                                                    |                                                 |                                 |                       |                                      |                                  |
|-------------------------------------------|--------------------------------------------------------------------------|----------------------------------------------------------------------------------------------------|-------------------------------------------------|---------------------------------|-----------------------|--------------------------------------|----------------------------------|
| 👸 PI and Staff                            | Page for Pri                                                             | age for Prinz Apple                                                                                                    |                                                 |                                 |                       |                                      |                                  |
| My Roles                                  |                                                                          |                                                                                                    |                                                 |                                 |                       |                                      | A Open notifications             |
| PI & Staff                                |                                                                          |                                                                                                    |                                                 |                                 |                       |                                      |                                  |
| Create:                                   | Welcome to your                                                          | personal RISe H                                                                                                    | ome Page.                                       |                                 |                       |                                      |                                  |
| Human Ethics                              | Show/Hide Help                                                           |                                                                                                    |                                                 |                                 |                       | T                                    |                                  |
| Animal Care                               | tab below (Anima                                                         | selow (Animal Care, Human Ethics, Conflict of Interest).                                                                                                    |                                                 |                                 |                       |                                      |                                  |
| 🗟 Biosafety                               | <ul> <li>To create a new app<br/>the left side of the s</li> </ul>       | reate a new application, click the appropriate button (Animal Care, Human Ethics or Conflict of Interest) from under the "I would like to create an application for" heading on |                                                 |                                 |                       |                                      |                                  |
| Send Feedback                             | How do I create an                                                       | w do I create an amendment? (select Animal Care, Human Ethics)                                                                                                    |                                                 |                                 |                       |                                      |                                  |
| 0iu                                       | <ul> <li>How do I create a re</li> <li>What do the difference</li> </ul> | ow do I create a renewal? (select Animal Care, Human Ethics)<br>(bat do the different application states mean? (select Animal Care, Human Ethics)                               |                                                 |                                 |                       |                                      |                                  |
| Committees                                | How do I complete of                                                     | changes or proviso                                                                                                    | s that have been requested                      | ? (select here)                 |                       |                                      |                                  |
| Animal Care Committee                     | <ul> <li>How do I update my<br/>For more FAQs on A</li> </ul>            | y personal profile?<br>Animal Care, Huma                                                                                                    | (select here)<br>n ethics or Conflict of Intere | st select the applicable tab be | elow.                 |                                      |                                  |
| BC Cancer Agency<br>Research Ethics Board | Welcome to your<br>To view your ethics                                   | personal RISe He<br>studies or declarat                                                                                                    | ome Page.<br>ions select the applicable of      | ey tab below Chick on t         | he Human E            | thics tab                            |                                  |
| A Biosafety Committee                     | Click here for FAQs.                                                     |                                                                                                    |                                                 | to view al                      | l your Huma           | n Ethics                             |                                  |
| Nesearch Ethics Board                     |                                                                          |                                                                                                    |                                                 | applicatio                      | ns.                   |                                      |                                  |
| Network Clinical Research Ethics Board    | My Inhox Cor                                                             | offict of Interest                                                                                                    | Human Ethics Animal C                           | are Biosafety Inactive          | Reports/Tutori        | als                                  |                                  |
| A Conflict of Interest<br>Committee       | Your 'Inbox' is a fold                                                   | der for receiving its                                                                                                    | ms that require your attent                     | ion. Once each item is addres   | sed, it will leave yo | ur 'Inbox' and be filed under one of | the other applicable tabs. Click |
| A Providence Health Care                  | on the name of the                                                       | study to see detail.                                                                                                    | sor the application of Fost A                   |                                 |                       |                                      |                                  |
| Westearch Ethics Board                    | New Applications                                                         |                                                                                                    |                                                 |                                 |                       |                                      |                                  |
| Ethics Board                              | Filter by 🧐 ID                                                           | -                                                                                                    |                                                 | Go Clear Advanced               |                       |                                      |                                  |
| UBC Okanagan<br>Behavioural Research      | ID                                                                       | Name                                                                                                    |                                                 | Туре                            | Owner                 | State                                | Last State Change                |
| Ethics Board                              | H15-00042                                                                | Clinical Study -                                                                                                    | December 18, 2015                               | Human Ethics                    | Apple, Prinz          | Changes Required by REBA             | 08/01/2016 10:36                 |
|                                           | H16-00001                                                                | Abide                                                                                                    |                                                 | Human Ethics                    | Smith, Jane K.        | Pre Submission                       | 04/01/2016 11:36                 |
|                                           | H15-00039                                                                | nickname                                                                                                    |                                                 | Human Ethics                    | Apple, Prinz          | Pre Submission                       | 28/10/2015 10:52                 |
|                                           | H15-00038                                                                | v                                                                                                    |                                                 | Human Ethics                    | Apple, Prinz          | Pre Submission                       | 20/10/2015 14:05                 |
|                                           | H15-00020                                                                | 552 Class Proje                                                                                                    | at                                              | Human Ethics                    | Apple, Prinz          | Pre Submission                       | 22/09/2015 14:15                 |
|                                           | H15-00018                                                                | Group 4 Resear                                                                                                    | ch Topic                                        | Human Ethics                    | Apple, Prinz          | Pre Submission                       | 14/09/2015 11:57                 |
|                                           | H15-00017                                                                | _Human - Thu A                                                                                                    | ug 13 16:42:02 PDT 2015                         | Human Ethics                    | Apple, Prinz          | Pre Submission                       | 13/08/2015 16:42                 |
|                                           | A15-0002                                                                 | SS                                                                                                    |                                                 | Animal Care                     | Apple, Prinz          | Pre Submission                       | 21/07/2015 13:06                 |

Apple, Prinz

Apple, Prinz

Pre Submission

Pre Submission

Human Ethics

Human Ethics

# Help

L

### Page for Prinz Apple

| r age for think hppie      |                                                                                                |                                                                |                          |                              |                                  |                    |                      |
|----------------------------|------------------------------------------------------------------------------------------------|----------------------------------------------------------------|--------------------------|------------------------------|----------------------------------|--------------------|----------------------|
| 💣 PI and Staff             | Page for Prinz Apple                                                                           |                                                                |                          |                              |                                  |                    |                      |
| My Roles                   |                                                                                                |                                                                |                          |                              |                                  |                    |                      |
| DI A Ch-ff                 |                                                                                                |                                                                |                          |                              |                                  | 📤 Ope              | n notifications      |
| PI & Staff                 |                                                                                                |                                                                |                          |                              |                                  |                    |                      |
| Create:                    | Welcome to your personal RISe                                                                  | Home Page.                                                     |                          |                              |                                  |                    |                      |
| Human Ethics               | Show/Hide Help                                                                                 |                                                                |                          |                              |                                  |                    |                      |
| Animal Care                | For help getting started, click of                                                             | the links below to find a                                      | nswers to some fre       | quently asked question       | s. To view your studies o        | r declarations s   | elect the applicable |
|                            | <ul> <li>To create a new application, click the</li> </ul>                                     | appropriate button (Animal                                     | Care, Human Ethics o     | r Conflict of Interest) from | under the "I would like to cre   | eate an applicatio | n for" heading on    |
| 🛣 Biosafety                | the left side of the screen.                                                                   | aft side of the screen.                                        |                          |                              |                                  |                    |                      |
| Send Feedback              | <ul> <li>How do I create an amendment? (s</li> </ul>                                           | / do I create an amendment? (select Animal Care, Human Ethics) |                          |                              |                                  |                    |                      |
|                            | <ul> <li>How do I create a renewal? (select /</li> </ul>                                       | nimal Care, Human Ethics)                                      |                          |                              |                                  |                    |                      |
| Committees                 | <ul> <li>What do the different application sta</li> </ul>                                      | es mean? (select Animal Ca                                     | re, Human Ethics)        |                              |                                  |                    |                      |
| Name                       | <ul> <li>How do I complete changes or provi<br/>How do I update my personal profile</li> </ul> | sos that have been requeste                                    | d? (select here)         |                              |                                  |                    |                      |
| & Animal Care Committee    | For more FAOs on Animal Care, Hun                                                              | an ethics or Conflict of Inter                                 | est select the applicab  | le tab below.                |                                  |                    |                      |
| - Annai Care Committee     |                                                                                                |                                                                |                          |                              |                                  |                    |                      |
| A BC Cancer Agency         | Welcome to your personal RISe                                                                  | Home Page.                                                     | www.tab.balaw.(Anima     | Care Human Ethica, Card      | list of Istourst)                |                    |                      |
| Research Ethics Board      | Click here for EAOs                                                                            | ations select the applicable g                                 | grey tab below (Anima    | I Care, Human Ethics, Con    | lict of Interest).               |                    |                      |
| 🖀 Biosafety Committee      | Click here for rAgs.                                                                           | Click on the Nor                                               | no of the stud           |                              |                                  |                    |                      |
| 28 Children's and Women's  |                                                                                                | Click on the Nar                                               | ne or the stud           | y for which you              |                                  |                    |                      |
| Research Ethics Board      |                                                                                                | would like to su                                               | bmit a PAA.              |                              |                                  |                    |                      |
| & Clinical Research Ethics |                                                                                                |                                                                |                          |                              |                                  |                    |                      |
| Board                      | My Tabay Coeffict of Interest                                                                  | Human Ethica Asimal                                            | Course Disconfisher      | Teaching Description/Tests   |                                  |                    |                      |
| 28 Conflict of Interest    | My Indox Conflict of Interest                                                                  | Human Ethics Animal                                            | Care biosarety           | Inactive Reports/Tuto        | orials                           |                    |                      |
| Committee                  | This folder contains all of your Huma                                                          | n Ethics applications as well                                  | as Post Approval Activ   | ities (i.e. amendments, rer  | newals, requests for acknowle    | edgements) that a  | re approved or       |
| & Providence Health Care   | GN/RISe FAOs htm#Applications htm                                                              | r the study to see the details                                 | for the application or i | Post Approval Activity (PAA  | ). Visit http://rise.ubc.ca/heip | Center             |                      |
| Research Ethics Board      | /on/rese_ragamen#applications_r                                                                |                                                                | inca.                    |                              |                                  |                    |                      |
| & UBC Behavioural Research | Human Ethics Applications                                                                      |                                                                |                          |                              |                                  |                    |                      |
| Ethics Board               |                                                                                                |                                                                |                          |                              |                                  |                    |                      |
| 24 UBC Okanagan            | Filter by 🧐 ID 🔹                                                                               |                                                                | Go Clear Adv             | anced                        |                                  |                    |                      |
| Behavioural Research       | ID Name                                                                                        | -                                                              | Owner                    | State                        | Last State Change                | Minimal Risk       | Expiration Date      |
| Ethics Board               | A H15-00042 Clinical Study -                                                                   | December 18, 2015                                              | Apple, Prinz             | Approved                     | 08/01/2016 10:36                 | 00                 |                      |
|                            |                                                                                                |                                                                |                          | , pp. or du                  |                                  |                    |                      |
|                            | H15-00041 Clinical Study -                                                                     | Dec. 2015                                                      | Apple, Prinz             | REBA Screening               | 05/01/2016 16:12                 | no                 |                      |
|                            | H16-00001 Abide                                                                                |                                                                | Smith, Jane K.           | Pre Submission               | 04/01/2016 11:36                 | yes                |                      |
|                            | H15-00040 Copy of test                                                                         |                                                                | Apple, Prinz             | Department Review            | 16/12/2015 15:37                 | yes                |                      |
|                            | H15-00032 study                                                                                |                                                                | Apple, Prinz             | Department Review            | 04/11/2015 10:49                 | yes                |                      |
|                            | H15-00039 nickname                                                                             |                                                                | Apple, Prinz             | Pre Submission               | 28/10/2015 10:52                 | yes                |                      |
|                            | H15-00029 text                                                                                 |                                                                | Apple, Prinz             | Department Review            | 20/10/2015 14:20                 | yes                |                      |
|                            | H15-00027 test                                                                                 |                                                                | Apple, Prinz             | Department Review            | 20/10/2015 14:19                 | yes                |                      |
|                            | () H15-00028 Study                                                                             |                                                                | Apple, Prinz             | Department Review            | 20/10/2015 14:18                 | yes                |                      |
|                            | A H15-00030 test                                                                               |                                                                | Apple, Prinz             | Department Review            | 20/10/2015 14:18                 | yes                |                      |

# Help

E

... > ... > Clinical Study - December 18, 2015

| Current State              | _                              |                                           |                           |                                   |                          |             |         |                                             |                                   |  |
|----------------------------|--------------------------------|-------------------------------------------|---------------------------|-----------------------------------|--------------------------|-------------|---------|---------------------------------------------|-----------------------------------|--|
| Approved                   | Pre-Submi                      | ission                                    | Des Des                   | ot. Review                        | REB Review               |             | →( ^    | pproved                                     |                                   |  |
| Create:                    | )<br>(H15-0                    | 0042)                                     | Clinical                  | es Required                       | Changes/Prov<br>Required | 015         |         |                                             |                                   |  |
| Activities                 | Princip                        | Click to                                  | create a                  | a new                             |                          |             |         | Approval Department:                        | Medicine, Department of           |  |
| PI and Staff Comments      | Primar                         |                                           |                           |                                   |                          |             |         | Department Approver:                        | Department Head                   |  |
|                            | Type of 5                      |                                           |                           | Clinical                          |                          |             |         | Review Board:                               | Clinical Research Ethics Board    |  |
| Authority                  | Minimal Ri                     | isk:                                      |                           | No                                |                          |             |         | Co-Investigators with Signing<br>Authority: | There are no items to display     |  |
| PI Change Primary Contact  | Initial App                    | proved Dat                                | te:                       |                                   |                          |             |         | Date Expires:                               |                                   |  |
| PI&S Copy Application      | Current Approval Certificate:  |                                           |                           |                                   |                          | Version:    | 0.3     |                                             |                                   |  |
|                            | Type of Fi                     | unding:                                   |                           | No Funding                        |                          |             |         | US Affiliated Study:                        | No                                |  |
| Viewing/Printing           | Flag:                          |                                           |                           | N/A                               |                          |             |         |                                             |                                   |  |
| Application - Full         |                                |                                           |                           |                                   |                          |             |         |                                             |                                   |  |
| Application - Review/Print |                                |                                           |                           |                                   |                          |             |         |                                             |                                   |  |
| Return to My Home          | Correspo                       | ndence                                    | Provisos                  | Post Approval Activit             | es Applicat              | ion Changes | 5       |                                             |                                   |  |
| Retain to by home          | Filter by                      | Ø Activit                                 | у 🗸                       |                                   | Go                       | Clear A     | dvanced |                                             |                                   |  |
|                            |                                | Activity                                  |                           |                                   |                          |             |         | Author                                      | <ul> <li>Activity Date</li> </ul> |  |
|                            | REBA                           | Changes F                                 | Required by               | REBA                              |                          |             |         | Administrator, REB                          | 08/01/2016 10:36                  |  |
|                            | Char                           | nges are rec                              | quired                    |                                   |                          |             |         |                                             |                                   |  |
|                            | Dept                           | Approved                                  | by Departm                | ent                               |                          |             |         | Head, Department                            | 06/01/2016 09:40                  |  |
|                            | 🗗 Good                         | d job!                                    |                           |                                   |                          |             |         |                                             |                                   |  |
|                            |                                |                                           |                           |                                   |                          |             |         |                                             |                                   |  |
|                            | PI&S                           | Submitted                                 | Changes to                | Department Approver               |                          |             |         | Apple, Prinz                                | 06/01/2016 09:38                  |  |
|                            | PI&S                           | Submitted                                 | Changes to                | Department Approver               |                          |             |         | Apple, Prinz                                | 06/01/2016 09:38                  |  |
|                            | PI&S<br>all de<br>Dept         | Submitted<br>one!<br>Changes F            | Changes to                | Department Approver<br>Department |                          |             |         | Apple, Prinz<br>Head, Department            | 06/01/2016 09:38                  |  |
|                            | PI&S<br>all de<br>Dept<br>Char | Submitted<br>one!<br>Changes F<br>nge it! | Changes to<br>Required by | Department Approver<br>Department |                          |             |         | Apple, Prinz<br>Head, Department            | 06/01/2016 09:38                  |  |

Continue >>

| << Back |  |
|---------|--|
|---------|--|

| < Back                                                                   | Save     Print                                                                     | Continu                                                                      |
|--------------------------------------------------------------------------|------------------------------------------------------------------------------------|------------------------------------------------------------------------------|
|                                                                          | Post Approval Activities                                                           |                                                                              |
| Select one of the following options to submit to th                      | e Research Ethics Board based on the guidelines listed on the right:               | Gridance Notes                                                               |
| Options                                                                  |                                                                                    |                                                                              |
| 🔘 Annual Renewal                                                         |                                                                                    |                                                                              |
| Annual Renewal with Amendments to the Study (UBC)                        | BREB, UBC CREB and C&W REB studies only)                                           |                                                                              |
| Amendments to Study                                                      | Choose "Amendments to Study"                                                       |                                                                              |
| Completion of Clinical Study                                             | from the list.                                                                     |                                                                              |
| Request for Acknowledgement                                              |                                                                                    | · · ·                                                                        |
| Clear                                                                    |                                                                                    | Click "Continue" when done.                                                  |
| * Nickname                                                               |                                                                                    |                                                                              |
| Enter a nickname for this PAA. What would you like this P                | AA to be known as to the Principal Investigator and study team?                    |                                                                              |
| (If you are notifying the REB of a protocol deviation or an<br>nickname) | unanticipated event or local serious adverse event please include the words "proto | ocol deviation" or "unanticipated event" or "local SAE" as applicable in the |
| Clinical Test PAA Amendment                                              | Enter a nickname for the                                                           |                                                                              |

<< Back

Save | | Print...

| UBC The University of British Columbia a place of mind                                                                                                    |                                                                                                    |                                                                                              | Edit: Human-Post Approval Activities - H14-00043-A003                                                                                                    |  |  |
|----------------------------------------------------------------------------------------------------|----------------------------------------------------------------------------------------------------|----------------------------------------------------------------------------------------------|----------------------------------------------------------------------------------------------------|--|--|
| << Back                                                                                                    | Complete all applicable questions and summarize the year's progress.<br>Click "Continue" when done.                                                                                                    |                                                                                              |                                                                                                    |  |  |
|                                                                                                    | Clinical Amendment                                                                                                    | Coversheet                                                                                   |                                                                                                    |  |  |
| <ul> <li>Provide a summary of the changes to the Study of 1) Complete this coversheet.</li> <li>In the sections below provide information about this arr coversheet and the changes must then be entered into 2) Edit the application. If this is not done, the amenic completed the coversheet then edit the applicable secti 3) Submit the Amendment. When the above steps a designate a Co-Investigator with signing authoric</li> </ul> | (Application):<br>mendment for which you are requesting approval. This covers<br>the appropriate sections of the application.<br>dment will be returned as incomplete. (For example, if submi<br>ons of the application form.) This is to ensure that once appr<br>re completed the PI or one of the designated Co-investigator<br>ty select here. | theet is to provide a<br>tting an amended p<br>oved, the application<br>rs with Signing Auth | an overview of the amendment. The changes must be described in this<br>protocol, identify the document below and describe the changes, once you have<br>in form will contain the current information for your study.<br>pority must then submit the amendment. For <b>instructions on how to</b>                                                                                                    |  |  |
| * 1.1 Proposed changes to study<br>1.1. Briefly describe the nature of the proposed change<br>* 1.2. Please explain the reason for the proposed chan<br>Refer<br>the rig<br>quest<br>form a                                                                                                    | ge(s).<br>to the guidance notes in the boxes to<br>ght for detailed explanations of the<br>ions, instructions on how to fill out the<br>and useful links to documents.                                                                                                    | Guidance Notes                                                                               | <ul> <li>Briefly summarize (please do NOT cut and paste from the protocol).</li> <li>1.1: Explain 'what' the change(s) are, using the following categories:         <ul> <li>a) Participant safety: changes to known risks, eligibility criteria, treatment, procedures, data monitoring etc. that affect participant safety.</li> <li>b) Scientific Interpretability: changes to study objectives, endpoints, sample size, planned statistical analysis or interim analysis that affect the study design or scientific interpretability.</li> <li>c) Administrative changes: changes in study personnel, project title, sponsor, start or end dates, specimen handling, or any other similar changes that do not affect safety or scientific interpretability.</li> <li>1:2: Explain 'why' each change was made. (For example, the previous PI has left the institution; interim data has resulted in a need to change the study objectives, etc.)</li> </ul> <li>Ensure that the changes in the documents are identifiable by either using highlights or track changes.</li> </li></ul> |  |  |
| <ul> <li>* 2. Changes in Principal Investigator</li> <li>Will the Principal Investigator (PI) be changed on the st</li> <li>Yes</li> <li>No</li> <li>Clear</li> <li>If "Yes", you must select here and complete the form w</li> <li>Select "Add" to attach the signed letter for changing the</li> </ul>                                                                                                    | udy?<br>ith signatures then add the form below by clicking "Add".<br>Principal Investigator.                                                                                                    | Guidance Not as                                                                              | Do not change the submitting PI's name on this application or you will not be able to continue to submit the application (the REB will do this when they approve this amendment). However, if the submitting PI will continue to require online access to this study, you must add them to the list of co-investigators in View 1.3 of the application. Ensure that any study materials (e.g. consent or assent forms) are revised to reflect the new Principal Investigator. Attach the revised study documents to View 9 of the application and delete only the documents that are being replaced. An undated Certificate of Approval will be issued to the newly designated.                                                                                                    |  |  |
| Add                                                                                                    |                                                                                                    |                                                                                              | Principal Investigator only.                                                                                                    |  |  |

Continue >>

### You have reached the end of the Post Approval Activity (PAA) Coversheet. Please follow the steps below.

### 1) Click "Continue" to enter the amendment changes in the application (this must be completed before the PAA can be submitted by the PI).

If this is not the initial completion of the coversheet, you will be taken directly to the PAA home page where you can edit the application or coversheet.

### 2) Submit the PAA for review.

When the application amendments have been completed, click "Save" then "Exit". You will be brought to the PAA home page where **ONLY** the Principal Investigator or a Co-Investigator with full signing authority will be able to "Submit PAA" for review. For instructions on how to designate a Co-Investigator with signing authority select <u>here</u>.

note: to update your own personal profile (appointments, email address, etc.) select the link to your name in the top right corner of your homepage.

 << Back</td>
 Save | Exit | Hide/Show Errors | Print... | Jump To: End of PAA Coversheet \*

 Click "Continue" to save and close the PAA

 Coversheet. You will automatically be taken

 to the application to enter amendments.

Save | Exit | Hide/Show Errors | Print... | Jump To: 1. Principal Investigator & Study Team - Human Ethics Application -

Continue >>

# **1. PRINCIPAL INVESTIGATOR & STUDY TEAM - HUMAN ETHICS APPLICATION**

| <ul> <li>* 1.1. Principal Investigator</li> <li>Please select the Principal Investigator (PI) for the study. Once you hit "Select", you can enter the PI's name, or enter the first few letters of his or her name and hit "Go". You can sort the returned list alphabetically by First name, Last name, or Organization by clicking the appropriate heading.</li> <li>Prinz Apple Select Clear</li> </ul>                                  | GUIDANCE NOTES<br>A Principal Investigator (PI) either has a faculty appointment<br>(Clinical Assistant Professor, Clinical Associate Professor, Clinical<br>Professor, Assistant Professor, Associate Professor, Professor or<br>BCCA Investigator) OR is deemed a PI by an affiliated institution or<br>by a Dean.                                                                                                    |
|----------------------------------------------------------------------------------------------------|----------------------------------------------------------------------------------------------------|
| Primary Appointment: UBC (UBC)<br>Rank: Visiting Dignitary<br>Email: na<br>Enter Principal Investigator Primary Department and also the primary location of the PI's Institution:                                                                                                    | The PI bears the overall responsibility for the conduct of the study<br>and is required to act within the guidelines of the TCPS2.<br>Instructors who are applying for research ethics approval for class-<br>based projects in courses they are teaching can be listed as a PI<br>on their application. Please contact the REB manager if you are<br>submitting a class project and require the capacity to list yourself<br>as a PI on the application.<br>If you cannot find the PI's name in the list, have it added into the<br>RISe system by emailing the following information to RISe Support:<br>Full Name (Including Middle Initial), Department (or affiliation with                          |
| <ul> <li>1.2. Primary Contact</li> <li>Provide the name of ONE primary contact person in addition to the PI who will receive ALL correspondence, certificates of approval and notifications from the REB for this study. This primary contact will have online access to read, amend, and track the application.</li> <li>Prinz Apple Select Clear</li> <li>Primary Appointment: UBC (UBC)         Rank: Visiting Dignitary     </li> </ul> | the University), UBC Rank, Email Address, Phone Number and UBC<br>employee number (if applicable). Once an account is created, new<br>users will receive their researcher number via email.<br>Selecting a primary contact is optional. If a primary contact is not<br>selected, the PI will be the only person to receive all<br>correspondence from the Research Ethics Board Administration<br>(REBA). Graduate students preparing ethics applications for their<br>dissertation projects should list themselves as the primary<br>contact. The Primary Contact may also be listed in one of the<br>categories below. Note that the PI may change the Primary<br>Contact anytime without an amendment. |
| Study Team Members<br>Complete sections 1.3, 1.4 and 1.5 below to add Co-Investigators and additional study team members and to designate<br>the type of online access you would like them to have.                                                                                                    | Please make sure you have added yourself as either the Principal<br>Investigator, primary contact, co-investigator, or a study team<br>member with online access in order to continue with the<br>application.                                                                                                    |
| <b>To add</b> Co-Investigators and additional study team members in questions 1.3 and 1.4:<br>1. Click "Add".<br>2. Enter the name, or enter the first few letters of the person's name and click "Go".<br>3. You can sort the returned list alphabetically by First name, Last name, or Organization by clicking the appropriate heading.                                                                                                  | If you cannot find your name or any of your study team<br>members' names in the list, have them added or inform them to<br>add themselves by emailing the following information to RISe<br>Support(risesupport@ors.ubc.ca): Full Name (Including Middle<br>Initial), Department (or affiliation with the University), UBC Rank,<br>Email Address, Phone Number and UBC employee number (if                                                                                                    |

| The University of British Co<br>a place of mind                                                                                                    | lumbia                                                                                                    | Page 1 of the Application                                                                                                    |                                                                                                    | Edit: Human Ethics - H13-00097-001                                                                                                    |
|----------------------------------------------------------------------------------------------------|----------------------------------------------------------------------------------------------------|----------------------------------------------------------------------------------------------------|----------------------------------------------------------------------------------------------------|----------------------------------------------------------------------------------------------------|
| << Back                                                                                                    | Save Exit Hide/Show Erro                                                                                                    | ors   Print   Jump To: 1. Principal Investigator & Study Te                                                                                                    | eam - Human Ethics Application $\star$                                                                                                    | Continue >>                                                                                                    |
| 1. PRINCIP<br>Click "Save<br>"Exit" the a<br>"Exit" the a<br>"Exit | 1. Principal Investigator<br>2 Study Dates and Eurod<br>2 Study Dates and Eurod<br>2 Study Dates and Eurod<br>2 Total Construction<br>2 Study Dates and Eurod<br>3 Dates and Eurod<br>7. Number of Participant<br>8. Data Monitoring- Hum<br>9. Documentation - Hum<br>10. Fee for Service - Hur<br>12. Save Application - Hu | & Study Team - Human Ethics Application Ing Information - Human Ethics Application before you Insertion - Human Ethics Application for Clinical Study In and Consent Process - Human Ethics Application for Clinical Study In and Drugs - Human Ethics Application For Clinical Study In an Ethics Application For Clinical Study In Ethics Application for Clinical Study In Ethics Application for Clinical Study In Ethics Application for Clinical Study In Ethics Application for Clinical Study In Ethics Application for Clinical Study In Ethics Application for Clinical Study In Ethics Application for Clinical Study In Ethics Application for Clinical Study In Ethics Application for Clinical Study In Ethics Application | Use the Jump<br>the pages of<br>Idy<br>Clinical Study<br>dy                                                                                                    | either has a faculty appointment<br>r, Clinical Associate Professor, Clinical<br>sor, Associate Professor, Clinical<br>sor, Associate Professor, Professor or<br>eemed a PI by an affiliated institution or<br>sponsibility for the conduct of the study<br>n the guidelines of the TCPS2.<br>Ing for research ethics approval for class-<br>they are teaching can be listed as a PI<br>contact the REB manager if you are<br>and require the capacity to list yourself                                                                                  |
| 1.2. Primary Contact Provide the name of ONE primary con and notifications from the REB for this Prinz Apple Select Clear Primary Appointment: UBC (UBC) Rank: Visiting Dignitary Email: na                                                                                                    | tact person in addition to the PI w<br>s study. This primary contact will i                                                                                                    | no will receive ALL correspondence, certificates of approva<br>have online access to read, amend, and track the applicati                                                                                                    | users will receive their res<br>Selecting a primary contac<br>selected, the PI will be the<br>correspondence from the F<br>dissertation projects shou<br>contact. The Primary Conta<br>categories below. Note th<br>Contact anytime without a                                         | hame in the list, have it added into the<br>e following information to RISe Support:<br>I Initial), Department (or affiliation with<br>Email Address, Phone Number and UBC<br>Jable). Once an account is created, new<br>earcher number via email.<br>t is optional. If a primary contact is not<br>e only person to receive all<br>Research Ethics Board Administration<br>s preparing ethics applications for their<br>Id list themselves as the primary<br>act may also be listed in one of the<br>bat the PI may change the Primary<br>an amendment. |
| Study Team Members<br>Complete sections 1.3, 1.4 and 1.5<br>the type of online access you woul<br>To add Co-Investigators and addition<br>1. Click "Add".<br>2. Enter the name, or enter the first 1<br>3. You can sort the returned list alpha                                                                                                    | below to add Co-Investigators<br>d like them to have.<br>al study team members in question<br>few letters of the person's name a<br>abetically by First name, Last name                                                                                                    | <b>s and additional study team members and to designal</b><br>ons 1.3 and 1.4:<br>and click "Go".<br>ne, or Organization by clicking the appropriate heading.                                                                                                    | Please make sure you hav<br>Investigator, primary conta<br>member with online access<br>application.<br>If you cannot find your na<br>members' names in the lis<br>add themselves by emailin<br>Support(risesupport@ors.t<br>Initial), Department (or aff<br>Email Address, Phone Num | re added yourself as either the Principal<br>act, co-investigator, or a study team<br>s in order to continue with the<br>ame or any of your study team<br>st, have them added or inform them to<br>ig the following information to RISe<br>ubc.ca): Full Name (Including Middle<br>iliation with the University), UBC Rank,<br>aber and UBC employee number (if                                                                                                    |

| B     | The University of British Columbia<br>a place of mind |                                        | PAA Homepage                                                        |                                                    | Prinz                        | z Apple   My Home   Logoff   |
|-------|-------------------------------------------------------|----------------------------------------|---------------------------------------------------------------------|----------------------------------------------------|------------------------------|------------------------------|
| Help  |                                                       |                                        |                                                                     |                                                    |                              |                              |
| >     | > Kyle Woo - SFU Test                                 | t > Clinical Trial PAA Amendment       |                                                                     |                                                    |                              | _                            |
| Curre | ent State<br>Pre Submission                           | <b>«<sup>PAA</sup>(H14-00043-A003)</b> | Clinical Trial PAA Amendment                                        | A PAA number is app<br>original Study ID num       | ended to the<br>ber.         |                              |
|       | Edit DAA Coversheet                                   | Principal Investigator:                | Apple , Prinz                                                       | Primary Contact:                                   | Apple , Prinz                |                              |
| đ     | Edit PAA Coversneet                                   | Type of Study:<br>Meeting Type:        | To track the status of your PAA<br>refer to the "Current State" box | A through the approval  <br>Meeting Date:          | process,                     | Board                        |
| Activ | ities                                                 | Activity Type:                         | Amendments to Słudy                                                 | PAA Approval Certificate:                          | 15 Castanha 2016             |                              |
| PI    | SUBMIT PAA                                            | Study State:                           | Approved<br>No Eugling                                              | Study Expiry Date:                                 | 15 September 2016            |                              |
|       | Permanently Inactivate                                | Flag:                                  | N/A                                                                 | US Anniated Study.                                 | No                           |                              |
| PI    | PI and Staff Comments                                 |                                        | As the state of your PAA is "I<br>Coversheet is still open for a    | Pre Submission", your F<br>ny edits you may want t | PAA<br>o make.               |                              |
| View  | ing/Printing                                          | Correspondence Provisos                |                                                                     |                                                    |                              |                              |
| Appli | cation - Review/Print                                 | This contains all the correspondence   | and activities completed on the PAA before approval                 | I. The title bar shows each activity that          | t was completed, who complet | ed it, and the date and time |
| PAA   | Coversheet -                                          | it was completed.                      |                                                                     |                                                    |                              |                              |
| Appli | setion Changes                                        | Filter by 🎱 Activity 👻                 | Go Clear Advan                                                      | ced                                                |                              |                              |
| Study | y Homepage                                            |                                        | No da                                                               | ta to display.                                     |                              |                              |

Save | Exit | Hide/Show Errors | Print... | Jump To: Amendment to the Study - Clinical NEW 🔻

Continue >>

|                                                                                                    | Clinical Amendment Cover                                                                                                    | sheet                                                                                                    |
|----------------------------------------------------------------------------------------------------|----------------------------------------------------------------------------------------------------|----------------------------------------------------------------------------------------------------|
| Provide a summary of the changes to the Study (Application):                                                                                                    | Edit the Amendment Coversh                                                                                                    | neet and click "Continue" when done.                                                                                                    |
| <ol> <li>Complete this coversheet.</li> <li>In the sections below provide information about this amendment for videscribed in this coversheet and the changes must then be entered in</li> <li>Edit the application. If this is not done, the amendment will be retichanges, once you have completed the coversheet then edit the applinformation for your study.</li> <li>Submit the Amendment. When the above steps are completed the how to designate a Co-Investigator with signing authority select here</li> </ol> | which you are requesting approval. This cover<br>nto the appropriate sections of the applicatio<br>curned as incomplete. (For example, if submitt<br>licable sections of the application form.) This is<br>e PI or one of the designated Co-investigator<br>ere. | rsheet is to provide an overview of the amendment. The changes must be<br>n.<br>ing an amended protocol, identify the document below and describe the<br>s to ensure that once approved, the application form will contain the current<br>rs with Signing Authority must then submit the amendment. For <b>instructions on</b> |
| * 1.1 Proposed changes to study                                                                                                    |                                                                                                    | Briefly summarize (please do NOT cut and paste from the protocol).                                                                                                    |
| <b>1.1.</b> Briefly describe the nature of the proposed change(s).<br>Description of nature of proposed changes                                                                                                    |                                                                                                    | 1.1: Explain ' <i>what</i> ' the change(s) are, using the following categories:                                                                                                    |
|                                                                                                    |                                                                                                    | a) Participant safety: changes to known risks, eligibility criteria,<br>treatment, procedures, data monitoring etc. that affect<br>participant safety.                                                                                                    |
|                                                                                                    | $\sim$                                                                                                    | <ul> <li>b) Scientific Interpretability: changes to study objectives,<br/>endpoints, sample size, planned statistical analysis or interim<br/>analysis that affect the study design or scientific interpretability.</li> </ul>                                                                                                 |
| * 1.2. Please explain the reason for the proposed change(s).                                                                                                    |                                                                                                    | c) Administrative changes: changes in study personnel, project                                                                                                    |
| Description of reason for proposed changes                                                                                                    | ^                                                                                                    | title, sponsor, start or end dates, specimen handling, or any other similar changes that do not affect safety or scientific interpretability.                                                                                                    |
|                                                                                                    |                                                                                                    | 1.2: Explain 'why' each change was made. (For example, the previous PI has left the institution; interim data has resulted in a need to change the study objectives, etc.)                                                                                                    |
|                                                                                                    | ~                                                                                                    | Ensure that the changes in the documents are identifiable by either using highlights or track changes.                                                                                                    |
| * 2. Changes in Principal Investigator                                                                                                    |                                                                                                    | Do not change the submitting PI's name on this application or you will not be able to continue to submit the application (the PER will                                                                                                    |
| Will the Principal Investigator (PI) be changed on the study?                                                                                                    |                                                                                                    | do this when they approve this amendment). However, if the                                                                                                    |
| ⊖Yes   ●No Clear                                                                                                    |                                                                                                    | you must add them to the list of co-investigators in View 1.3 of the application.                                                                                                    |
| If "Yes", you must select here and complete the form with signatures the<br>Select "Add" to attach the signed letter for changing the Principal Investig                                                                                                    | en add the form below by clicking "Add".<br>gator.                                                                                                    | Ensure that any study materials (e.g. consent or assent forms) are<br>revised to reflect the new Principal Investigator. Attach the revised<br>study documents to View 9 of the application and delete only the<br>documents that are being replaced.                                                                          |
| [Add]                                                                                                    |                                                                                                    | An updated Certificate of Approval will be issued to the newly<br>designated Principal Investigator only                                                                                                    |

# Help

B

... > ... > Kyle Woo - SFU Test > Clinical Trial PAA Amendment

| Current State              |                                      |                                                                   |                                            |                                                        |  |
|----------------------------|--------------------------------------|-------------------------------------------------------------------|--------------------------------------------|--------------------------------------------------------|--|
| Pre Submission             | @PAA(H14-00043-A003)                 | Clinical Trial PAA Amendment                                      |                                            |                                                        |  |
|                            | Principal Investigator:              | Apple , Prinz                                                     | Primary Contact:                           | Apple , Prinz                                          |  |
| [U] Edit PAA Coversheet    | Type of Study:                       | Clinical                                                          | Review Board:                              | Clinical Research Ethics Board                         |  |
| Edit Application           | Meeting Type:                        |                                                                   | Meeting Date:                              |                                                        |  |
| 6 - ALL (14)               | Activity Type:                       | Amendments to Study                                               | PAA Approval Certificate:                  |                                                        |  |
| Activities                 | Study State:                         | Approved                                                          | Study Expiry Date:                         | 15 September 2016                                      |  |
| PI SUBMIT PAA              | Type of Funding:                     | No Funding                                                        | US Affiliated Study:                       | No                                                     |  |
| Permanently Inactivate     | Flag:                                | N/A                                                               |                                            |                                                        |  |
| PIBS PI and Staff Comments |                                      | <ul> <li>Click to continue making ame<br/>application.</li> </ul> | endments to your study /                   |                                                        |  |
| Viewing/Printing           | Correspondence Provisos              |                                                                   |                                            |                                                        |  |
| Application - Review/Print | This contains all the correspondence | and activities completed on the PAA before approval               | . The title bar shows each activity that v | vas completed, who completed it, and the date and time |  |
| PAA Coversheet -           | it was completed.                    |                                                                   |                                            |                                                        |  |
| Review/Print               | Filter by 🙆 Activity 👻               | Go Clear Advan                                                    | ced                                        |                                                        |  |
| Application Changes        |                                      |                                                                   |                                            |                                                        |  |
| Study Homepage             |                                      | No da                                                             | ta to display.                             |                                                        |  |
|                            |                                      |                                                                   |                                            |                                                        |  |

| The University of British Columbia<br>a place of mind                                                                                                    |                                                                                                    |                                                                                                    | Edit: Human Ethics - H13-00097-001                                                                                                    |
|----------------------------------------------------------------------------------------------------|----------------------------------------------------------------------------------------------------|----------------------------------------------------------------------------------------------------|----------------------------------------------------------------------------------------------------|
| << Back S                                                                                                    | ave Exit Hide/Show Errors   Print   Jump To: 1. Principal Investigator & Study Team                                                                                                    | - Human Ethics Application 👻                                                                                                    | Continue >>                                                                                                    |
| 1. PRINCIPAL IN<br>"Save" a<br>changes                                                                                                    | Principal Investigator & Study Team - Human Ethics Application     Study Dates and Funding Information - Human Ethics Application <b>are complete.</b> Summary of Study and Recruitment - Human Ethics Application for Clinical Study     Summary of Study and Recruitment - Human Ethics Application for Clinical Study                                                                                                  | Use the Jump<br>and make any<br>amendments                                                                                                    | o to: tool to navigate<br>/ additional<br>to the application.                                                                                                    |
| Please select the Principal Investigator (PI) for<br>letters of his or her name and hit "Go". You<br>clicking the appropriate heading.<br>Prinz Apple Select Clear                                       | <ol> <li>Participant Information and Consent Process - Ruman Ethics Application for Clinical<br/>7. Number of Participants and Drugs - Human Ethics Application For Clinical Study</li> <li>8. Data Monitoring- Human Ethics Application For Clinical Study</li> <li>9. Documentation - Human Ethics Application for Clinical Study</li> <li>10. Fee for Service - Human Ethics Application for Clinical Study</li> </ol> | ai Study                                                                                                    | r, Clinical Associate Professor, Clinical<br>sor, Associate Professor, Professor or<br>eemed a PI by an affiliated institution or<br>sponsibility for the conduct of the study                                                                                                    |
| Primary Appointment: UBC (UBC)<br>Rank: Visiting Dignitary<br>Email: na<br>Enter Principal Investigator Primary Departm                                                                                  | 12. Save Application - Human Ethics Application                                                                                                    |                                                                                                    | n the guidelines of the TCPS2.<br>ng for research ethics approval for class-<br>they are teaching can be listed as a PI<br>contact the REB manager if you are<br>and require the capacity to list yourself<br>name in the list, have it added into the<br>e following information to RISE Support: |
|                                                                                                    |                                                                                                    | users will receive their rese                                                                                                    | Einital), Department (or affiliation with<br>Email Address, Phone Number and UBC<br>Jable). Once an account is created, new<br>earcher number via email.                                                                                                    |
| 1.2. Primary Contact Provide the name of ONE primary contact pe and notifications from the REB for this study Prinz Apple Select Clear Primary Appointment: UBC (UBC) Rank: Visiting Dignitary Email: na | rson in addition to the PI who will receive ALL correspondence, certificates of approval<br>. This primary contact will have online access to read, amend, and track the application.                                                                                                    | Selecting a primary contact<br>selected, the PI will be the<br>correspondence from the R<br>(REBA). Graduate students<br>dissertation projects shoul<br>contact. The Primary Conta<br>categories below. Note th<br>Contact anytime without a | t is optional. If a primary contact is not<br>only person to receive all<br>esearch Ethics Board Administration<br>preparing ethics applications for their<br>d list themselves as the primary<br>act may also be listed in one of the<br>at the PI may change the Primary<br>n amendment.         |
| Study learn Members<br>Complete sections 1.3, 1.4 and 1.5 below<br>the type of online access you would like                                                                                              | v to add Co-Investigators and additional study team members and to designate<br>them to have.                                                                                                    | Investigator, primary conta<br>member with online access<br>application.                                                                                                    | e added yourself as either the Principal<br>act, co-investigator, or a study team<br>s in order to continue with the                                                                                                    |
| <b>To add</b> Co-Investigators and additional stud<br>1. Click "Add".<br>2. Enter the name, or enter the first few lett<br>3. You can sort the returned list alphabetical                                | y team members in questions 1.3 and 1.4:<br>Ters of the person's name and click "Go".<br>Iy by First name, Last name, or Organization by clicking the appropriate heading.                                                                                                    | If you cannot find your na<br>members' names in the lis<br>add themselves by emailin<br>Support(risesupport@ors.t<br>Initial), Department (or affi<br>Email Address, Phone Num                                                               | the or any of your study team<br>it, have them added or inform them to<br>g the following information to RISe<br>ubc.ca): Full Name (Including Middle<br>liation with the University), UBC Rank,<br>ber and UBC employee number (if                                                                |

Save | Exit | Hide/Show Errors | Print... | Jump To: 9. Documentation - Human Ethics Application for Clinical Study +

Continue >>

# 9. DOCUMENTATION - HUMAN ETHICS APPLICATION

Please attach the documentation for the study. The Research Ethics Office cannot change document names or dates.

### INSTRUCTIONS

View the guidelines to the right of each section to see where the document should be attached. Documents will appear on the certificate of approval with the information that you enter when you attach the document. Please check that version dates, document names etc. are accurate and match those on the attached documents. Submit final versions only (i.e. not "drafts") except that blanks can be included for names and addresses in documents to be sent to specific individuals or organizations. Revisions required by the Board should be highlighted.

New Applications: Attach the documents to the applicable section (refer to guidelines on right)

### Response to Proviso, Deferral, Changes Required by REBA, or Amendments:

If you are submitting a revised version of a document that is already attached, delete only the document that you are replacing and attach the revised version of the same document (Do NOT delete any of the other documents). You may add a new document but you must indicate in your response or PAA coversheet that you have added a new document for review.

| 9.1.A. Protocol<br>Examples of types of protocols are listed on the right<br>Add<br>Document Name<br>There are no items to display | Click "Add" to enter the<br>Pay particular a<br>intend to replace | Clinical Applications  Clinical trial protocol Clinical research proposal Amendments to full protocols History or Summary of Changes to Amendments NOTE: If this application is part of the streamlined review |                                |                                                                                                    |
|----------------------------------------------------------------------------------------------------|-------------------------------------------------------------------|----------------------------------------------------------------------------------------------------|--------------------------------|----------------------------------------------------------------------------------------------------|
| 9.1.B.                                                                                                    |                                                                   |                                                                                                    |                                | process outlined in question 4.6, UBC specific documents must<br>be appended in Sections 9.1 – 9.7, as applicable. |
| Health Canada regulatory approval (receipt will be ack<br>Add                                                                      | (nowledged)                                                       |                                                                                                    |                                |                                                                                                    |
| Document Name<br>There are no items to display                                                                                     | Version                                                           | Date                                                                                                    | Document                       |                                                                                                    |
| 9.1.C.<br>EDA IND or IDE letters (receipt will be acknowledged)                                                                    | 1                                                                 |                                                                                                    |                                |                                                                                                    |
| Add                                                                                                    |                                                                   |                                                                                                    |                                |                                                                                                    |
| Document Name<br>There are no items to display                                                                                     | Version                                                           | Date                                                                                                    | Document                       |                                                                                                    |
| 9.2. Consent Forms                                                                                                    |                                                                   |                                                                                                    |                                | Attach all consent forms for the research, including the following:                                                |
| Examples of types of consent forms are listed on the                                                                               | nght. Click Add to ente                                           | r the required into                                                                                                    | ormation and attach the forms. | <ul> <li>Participant consent form</li> </ul>                                                                       |

## Committees Studies Help

UBC

... > Studies > Clinical Test October 8, 2013 > Clinical Test PAA Amendment

| Current State                 |                                                                                                    |                                   |                           |                                |  |  |  |  |
|-------------------------------|----------------------------------------------------------------------------------------------------|-----------------------------------|---------------------------|--------------------------------|--|--|--|--|
| Pre Submission                | <sup>PAA</sup> (H13-00097-A002) Clinical Test PAA Amendment                                                                                                    |                                   |                           |                                |  |  |  |  |
|                               | Principal Investigator:                                                                                                    | Apple , Prinz                     | Primary Contact:          |                                |  |  |  |  |
| Activities                    | Type of Study:                                                                                                    | Clinical                          | Review Board:             | Clinical Research Ethics Board |  |  |  |  |
| Edit DAA Covershoot           | Meeting Type:                                                                                                    |                                   | Meeting Date:             |                                |  |  |  |  |
| Edit PAA Coversneet           | Activity Type:                                                                                                    | Amendments to Study               | PAA Approval Certificate: |                                |  |  |  |  |
| Edit Application              | Study State:                                                                                                    | Approved                          | Study Expiry Date:        | October 30, 2014               |  |  |  |  |
| Submit PAA                    | Type of Funding:                                                                                                    | Grant                             | US Affiliated Study:      | No                             |  |  |  |  |
|                               | Flag:                                                                                                    | N/A                               |                           |                                |  |  |  |  |
| PI Permanently Inactivate     | CM Conflicts:                                                                                                    | Drinz Applo                       |                           |                                |  |  |  |  |
| PIRS PI and Staff Comments    | CM Commets:                                                                                                    | Philiz Apple                      |                           |                                |  |  |  |  |
|                               |                                                                                                    |                                   |                           |                                |  |  |  |  |
| Viewing/Printing              |                                                                                                    | to submit your PAA for review. Or | nly the PI has this "Su   | Ibmit PAA" activity.           |  |  |  |  |
| Application - Review/Print    | Correspondence Provise                                                                                                    | os                                |                           |                                |  |  |  |  |
| PAA Coversheet - Review/Print |                                                                                                    |                                   |                           |                                |  |  |  |  |
| Application Changes           | This contains all the correspondence and activities completed on the PAA before approval. The title bar shows each activity that was completed, who completed it, and the |                                   |                           |                                |  |  |  |  |
| Study Homepage                | date and time it was complete                                                                                                    |                                   |                           |                                |  |  |  |  |
|                               | Filter by <sup>(2)</sup> Activity V Go Clear Advanced                                                                                                    |                                   |                           |                                |  |  |  |  |
|                               | No data to display.                                                                                                    |                                   |                           |                                |  |  |  |  |

### Committees Studies Help

UBC

... > Studies > Clinical Test October 8, 2013 > Clinical Test PAA Amendment

#### Current State Pre Submission Principal Investigator: Apple, Prinz **Primary Contact:** Apple, Prinz Clinical Research Ethics Board Activities Type of Study: Clinical **Review Board:** Meeting Type: Meeting Date: 61 Edit PAA Coversheet Activity Type: Amendments to Study PAA Approval Certificate: đ Edit Application Study State: Approved Study Expiry Date: October 30, 2014 Type of Funding: PI Submit PAA -- D X Execute "Submit PAA" on H13-00097-A002 - Windows Internet Explorer Flag: Permanently Inactivate PI 🖉 http://test.rise.ubc.ca/sandbox/ResourceAdministration/Activity/form?ActivityType=com.webridge.entity.Entity[OID]99829148D474DB47B9A87 🕿 CM Conflicts: PI&S PI and Staff Comments Submit PAA Viewing/Printing Declaration: Application - Review/Print Correspondenc I agree to abide by the Tri-Council Policy for Ethical Conduct for Research Involving PAA Coversheet - Review/Print Human Subjects. Application Changes This contains all it, and the date and time it Study Homepage Agreeing to the declaration above by clicking "OK" to submit is equivalent to your signature. Filter by 🧐 Click "OK" to submit the post approval activity to the Research Ethics Board for review. If you are not ready for submission, click "Cancel". Click "Ok" to send your PAA for review. OK Cancel

## Committees Studies Help

UBC

... > Studies > Clinical Test October 8, 2013 > Clinical Test PAA Amendment

| Current State                 |                                                                                                    |                      |                                 |                                |  |  |  |
|-------------------------------|----------------------------------------------------------------------------------------------------|----------------------|---------------------------------|--------------------------------|--|--|--|
| REBA Screening                |                                                                                                    | 002) Clinical Test P | AA Amendment                    |                                |  |  |  |
|                               | Principal Investigator:                                                                                                    | Apple , Prinz        | Primary Contact:                | Apple , Prinz                  |  |  |  |
| Activities                    | Type of Study:                                                                                                    | Clinical             | Review Board:                   | Clinical Research Ethics Board |  |  |  |
| Remanently inactivate         | Meeting Type:                                                                                                    |                      | Meeting Date:                   |                                |  |  |  |
| pI Permanentiy Mactivate      | Activity Type:                                                                                                    | Amendments to Study  | PAA Approval Certifica          | ate:                           |  |  |  |
| PI&S PI and Staff Comments    | Study State:                                                                                                    | Approved             | Study Expiry Date:              | October 30, 2014               |  |  |  |
|                               | Type Your PAA - Ame                                                                                                    | No                   |                                 |                                |  |  |  |
| Viewing/Printing              | Flasscreened by the                                                                                                    | REB Admin (REBA) pr  | ior to forwarding for REB revie | w.                             |  |  |  |
| Application - Full            | CM Conflicts:                                                                                                    | Prinz Apple          |                                 |                                |  |  |  |
| PAA Coversheet - Full         |                                                                                                    |                      |                                 |                                |  |  |  |
| Application - Review/Print    |                                                                                                    |                      |                                 |                                |  |  |  |
| PAA Coversheet - Review/Print |                                                                                                    |                      |                                 |                                |  |  |  |
| Application Changes           | Correspondence Provise                                                                                                    | DS                   |                                 |                                |  |  |  |
| Study Homepage                |                                                                                                    |                      |                                 |                                |  |  |  |
|                               | This contains all the correspondence and activities completed on the PAA before approval. The title bar shows each activity that was completed, who completed it, and the date and time it was completed. |                      |                                 |                                |  |  |  |
|                               |                                                                                                    |                      |                                 |                                |  |  |  |
|                               | Filter by 🤍 Activity                                                                                                    | <b>∼</b> ]           | Go Clear Advanced               |                                |  |  |  |
|                               | Activity                                                                                                    |                      | Author                          | Activity Date                  |  |  |  |
|                               | PI Submitted Post                                                                                                    | Approval Activity    | Apple, Prinz                    | 10/30/2013 3:29 PM PDT         |  |  |  |
|                               |                                                                                                    |                      |                                 |                                |  |  |  |